## **Steps for the filling the Admission Form:**

1. Click at "Click for Registration" for the new registration. Otherwise fill the Registration Number and Password, if the candidate has already registered.

| Enquiry cum Registration M                    | odule for Admiss                                          | sions 2021-2022                                                    |
|-----------------------------------------------|-----------------------------------------------------------|--------------------------------------------------------------------|
| New User Register Here Click for Registration | Can<br>If you have registered, then kin<br>in your email. | Ididate Login<br>ndly enter Registration No. and Password received |
|                                               | Registration No.:                                         | Password Forgot Password?                                          |
|                                               | Enter Username                                            | Enter Password                                                     |
|                                               |                                                           | Login                                                              |
|                                               |                                                           | I                                                                  |

- 2. If the candidate has registered for the first time; an email from GNDEC to the candidate's registered email ID will be mailed of registration. Please check the spam folder, if it is not received. With these received Login Details, the candidate can enter the Registration Number and Password to apply for admission process.
- 3. After filling the aforementioned login details, the candidate will be able to fill the details.
- 4. Following screen will be displayed after filling and submission of the information:

| (Punja            | <b>agg croca è c (Éfilo)holfán aríbar, glumer</b> Guru Nanak Dev Engineering College, Ludhiana         Martines tal. K. Gyiral Projac Technical University, Jalandhar         Hildeel tal. K. Gyiral Projac Technical University, Jalandhar         Hildeel tal. K. Gyiral Projac Te |
|-------------------|----------------------------------------------------------------------------------------------------|
|                   | User Detait: 21103414 Important Notices Ask Query Change Password Logout<br>Aug, 20 2021 12:46 PM                                                                                                    |
| Incase of any Tec | Click to Proceed<br>chnical problem, send an email to technicalsupport@gndec.ac.in with detailed description of your problem including your contact number, registration number, name etc.<br>© Software Developed and Maintained By Department of Information Technology<br>Guru Nanak Dev Engineering College, Ludhiana                                                                                                    |

5. Thereafter "Click to Proceed" button to " Update JEE/ 12<sup>th</sup> Record".

6. The candidate will choose the option to "**Apply Based on JEE Main**/ **10+2**" and click on "Submit Information"; after this fill the required information.

| User Detail: 21103414 Update JEE/12th Record important Notices Ask Query Change Password Logout<br>Aug, 20 2021 12:51 PM                                                                                                    |
|----------------------------------------------------------------------------------------------------|
| Please Select the Below Option       Apply Based on JEE Main / 10+2 *       JEE Based                                                                                                    |
| Submit information<br>Incase of any Technical problem, send an email to technicalsupport@gndec.ac.in with detailed description of your problem including your contact number,<br>registration number, name etc.<br>© Software Developed and Maintained By Department of Information Technology<br>Guru Nanak Dev Engineering College, Ludhiana |

7. After filling the JEE / 10+2 detail, the candidate will have to pay the Processing fee by clicking to "Pay Form Fee Online".

| User Detail: 2110840 | Update JEE/12th Record | Upload Documents<br>Oct, 02 2021 0 | Important Notices<br>1:36 PM | Ask Query | Change Password | Logout |
|----------------------|------------------------|------------------------------------|------------------------------|-----------|-----------------|--------|
|                      | Kindly Fil             | I the (Non-Refundable) P           | rocessing Fee of Rs. 1       | 1000      |                 |        |
|                      |                        | Pay Form Fee                       | Online                       |           |                 |        |

- 8. For paying the online fee, the candidate will find the following screen to "Proceed" further.
- 9. After paying the online fee, the candidate needs to click at "Upload Documents" for uploading the relevant documents.

| User Detail: 2110840 | Update JEE/12th Record | Upload Documents | Important Notices | Ask Query | Change Password | Logout |
|----------------------|------------------------|------------------|-------------------|-----------|-----------------|--------|
|                      |                        | Oct 02 2021      | 01-26 DM          |           |                 |        |
|                      |                        | Oct, 02 2021     | 01:36 PM          |           |                 |        |
|                      |                        |                  |                   |           |                 |        |

10. Candidates can view the appropriate instruction/ files by clicking the tab "Important notices". For more details and further updates, keep visiting the college Website <u>https://gndec.ac.in</u> or contact at 7341116064, 7341116065, and 7341116067.